# Introduction to

# Imaris

Imaris x64 9.0.2 [Oct 10 2017] Build 44695 for x64 Copyright © 1993-2017 Bitplane AG

www.imaris.com welcome@imaris.com

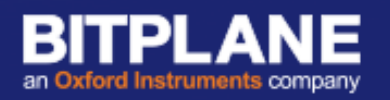

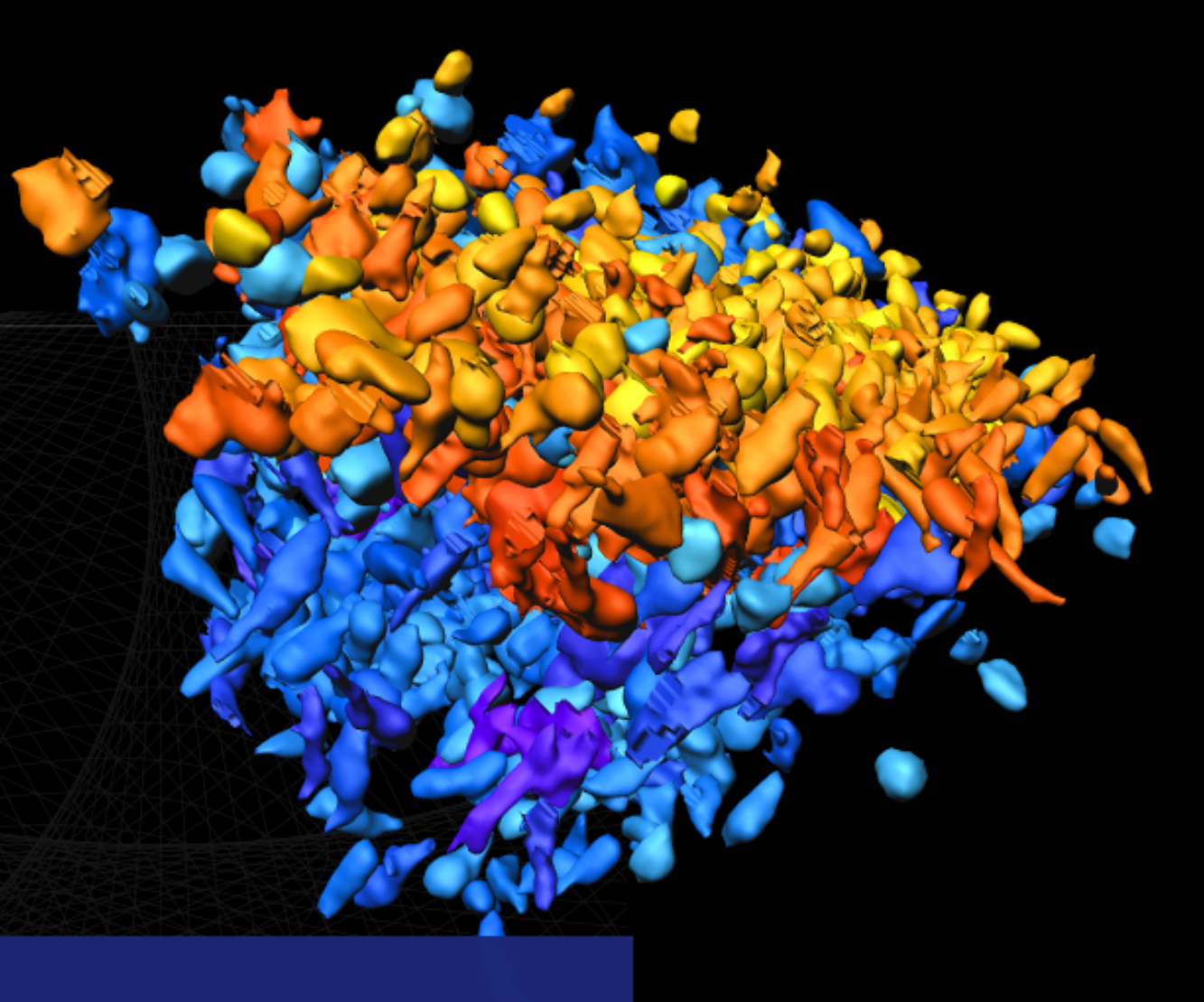

7<sup>th</sup> November 2017

#### **Course Schedule**

#### 09:30-10:30 Session 1 – Understanding the Basics

#### 10:45-12:30 Session 2 – Initial Scene Objects, Taking Snapshots and Making Movies

#### 13:30-15:00 Session 3 – Creating Spots and Surfaces, Annotation

#### 15:30-17:00 Session 4 – Creating Cells

#### Session 2 – Initial Scene Objects

1. Scene

2. Frame

3. Light Source

4. Volume

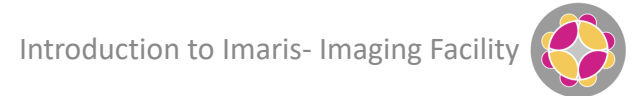

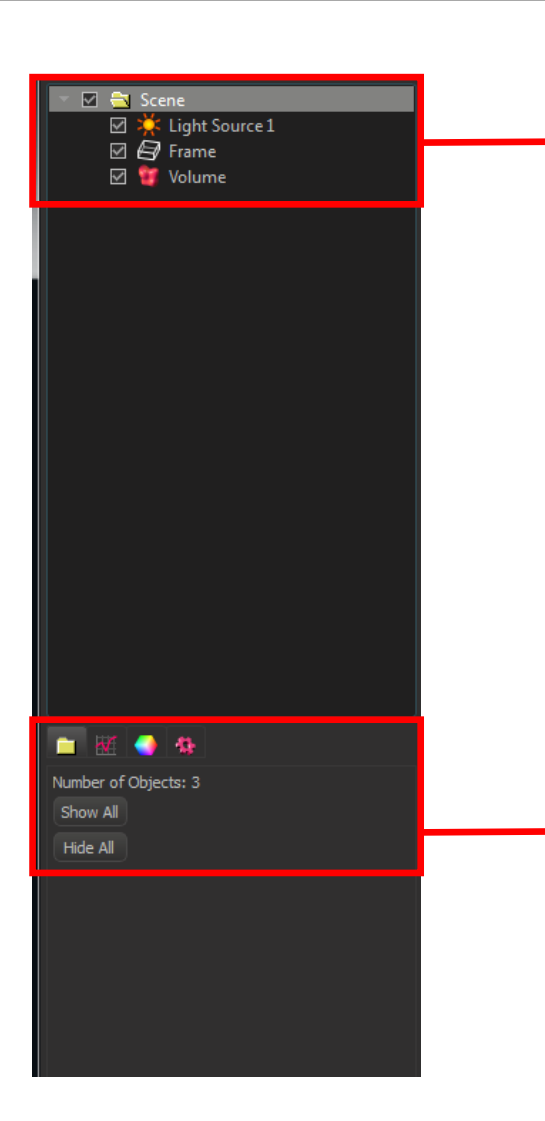

These are the initial Objects that will appear in a scene. All ticked items will be displayed

- Scene is the top level that contains everything else
- Light Source shows the direction of the illuminating light and will only be relevant for certain render options
- Frame is the box displayed around the image volume
- Volume is the image data

Left-click any Object to select. Only properties of the selected object will be shown.

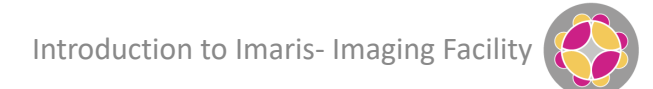

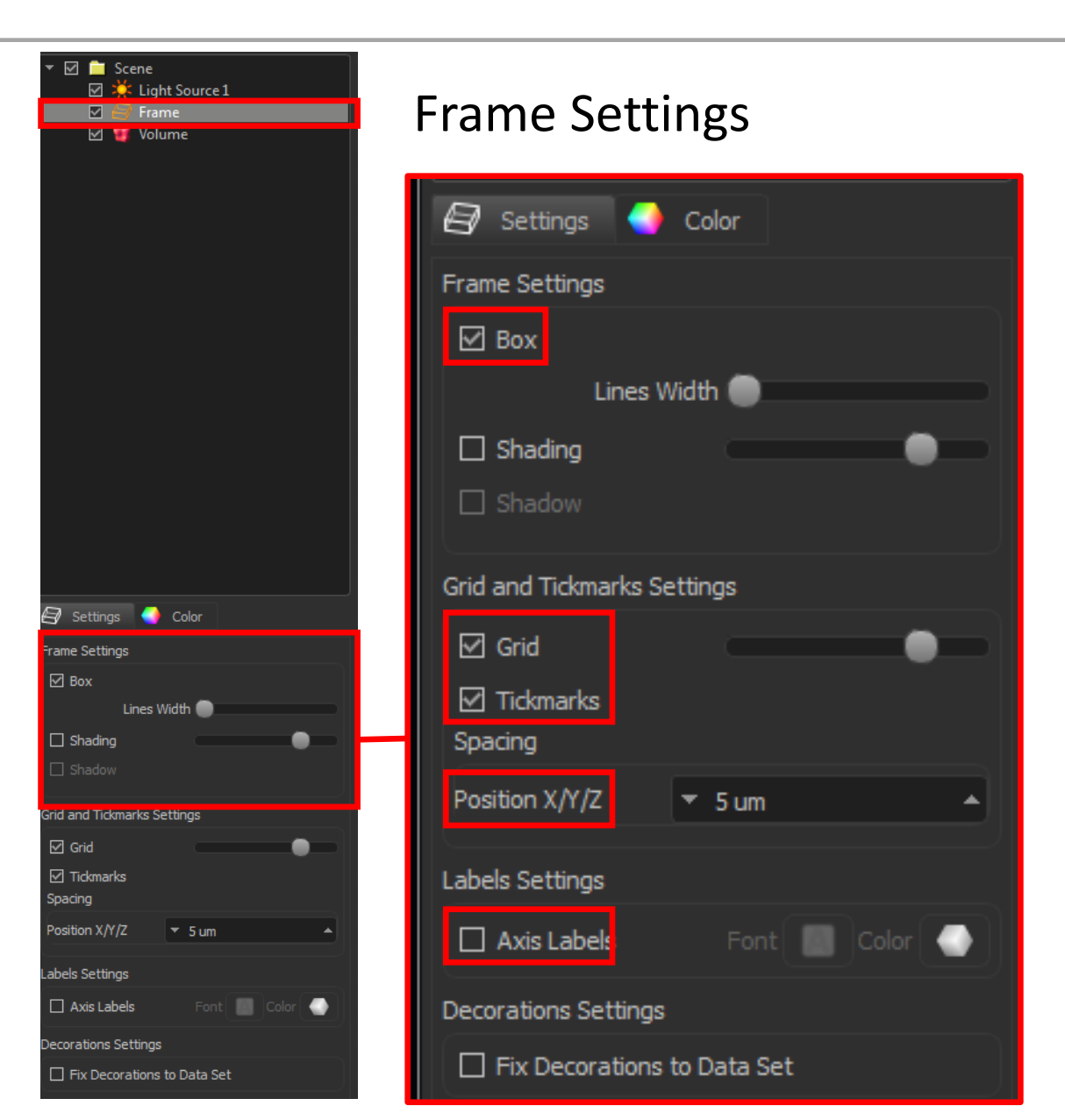

Most settings are self-explanatory, changing the appearance of the frame or turning features of the frame on and off

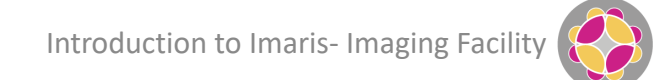

| <ul> <li>✓ È Scene</li> <li>✓ Light Source 1</li> <li>✓ Frame</li> </ul> | Frame Settings                       |
|--------------------------------------------------------------------------|--------------------------------------|
| 🗹 🦉 Volume                                                               |                                      |
|                                                                          | E Settings October<br>Erame Settings |
|                                                                          | ⊡ Box                                |
|                                                                          | Lines Width 🔵                        |
|                                                                          | ☐ Shading<br>☐ Shadow                |
|                                                                          | Grid and Tickmarks Settings          |
| 🗐 Settings 🍚 Color                                                       | FZ Grid                              |
| Box     Lines Width     Shading                                          | ⊡ Gild<br>⊡ Tickmarks<br>Spacing     |
| Grid and Tickmarks Settings                                              | Position X/Y/Z 🔻 5 ur                |
| ☑ Grid                                                                   | Labels Settings                      |
| Position X/Y/Z 🔻 5 um 🔺                                                  | Axis Labels Fo                       |
| Labels Settings                                                          | Decorations Settings                 |
| Decorations Settings                                                     |                                      |
| Fix Decorations to Data Set                                              | Fix Decorations to Data              |

5 um

Data Set

Most settings are self-explanatory, changing the appearance of the frame or turning features of the frame on and off

Fix Decorations will stick labels to the axis rather than dynamically shifting them during e.g. rotation

| <ul> <li>✓ Scene</li> <li>✓ ¥ Light Source 1</li> <li>✓ Frame</li> <li>✓ Volume</li> </ul> | Frame Settings                                                                                                    |
|--------------------------------------------------------------------------------------------|----------------------------------------------------------------------------------------------------|
|                                                                                            | <ul> <li>Settings</li> <li>Color</li> <li>Frame Settings</li> <li>Box</li> <li>Lines Width</li> <li>Shading</li> </ul> |
|                                                                                            | Grid and Tickmarks Settings                                                                                            |
| Settings Color  rame Settings Box Lines Width Shading                                      | <ul> <li>☑ Grid</li> <li>☑ Tickmarks</li> <li>Spacing</li> </ul>                                                       |
| ☐ Shadow<br>Grid and Tickmarks Settings<br>☑ Grid<br>☑ Tickmarks                           | Position X/Y/Z = 5 um                                                                                                  |
| Spading<br>Position X/Y/Z                                                                  | Axis Labels Font Cold                                                                                                  |
| Axis Labels Font Color     Color     Color     Fix Decorations to Data Set                 | Decorations Settings                                                                                                   |

Most settings are self-explanatory, changing the appearance of the frame or turning features of the frame on and off

Fix Decorations will stick labels to the axis rather than dynamically shifting them during e.g. rotation

Checking the Shading and Shadow option can introduce a new perspective to the view. Light Source is now relevant.

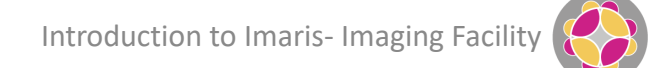

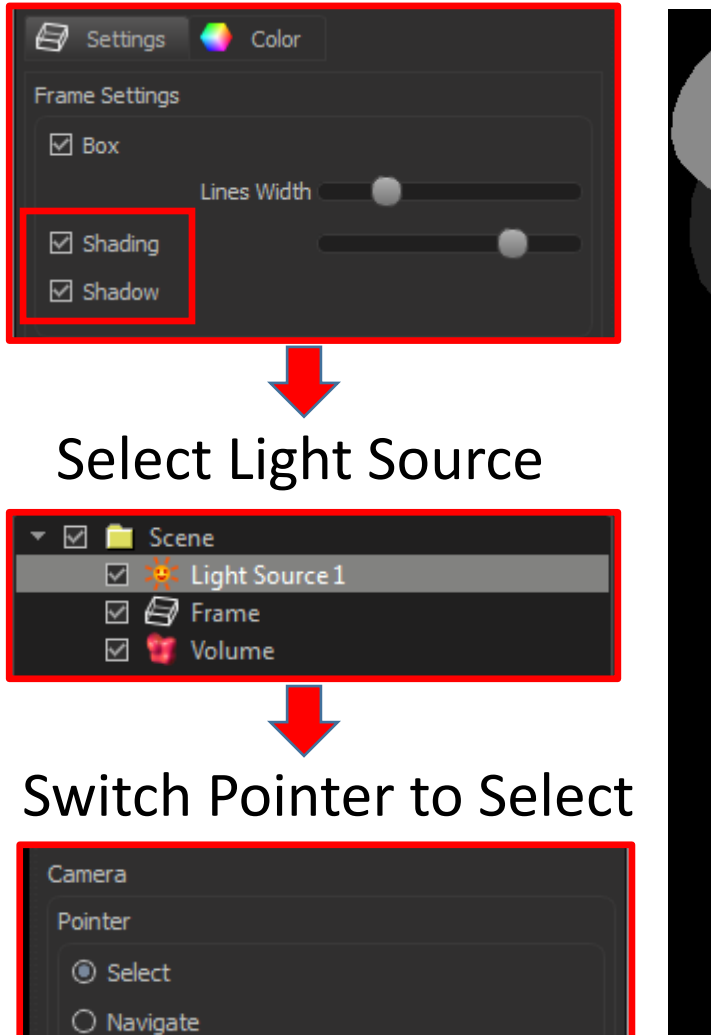

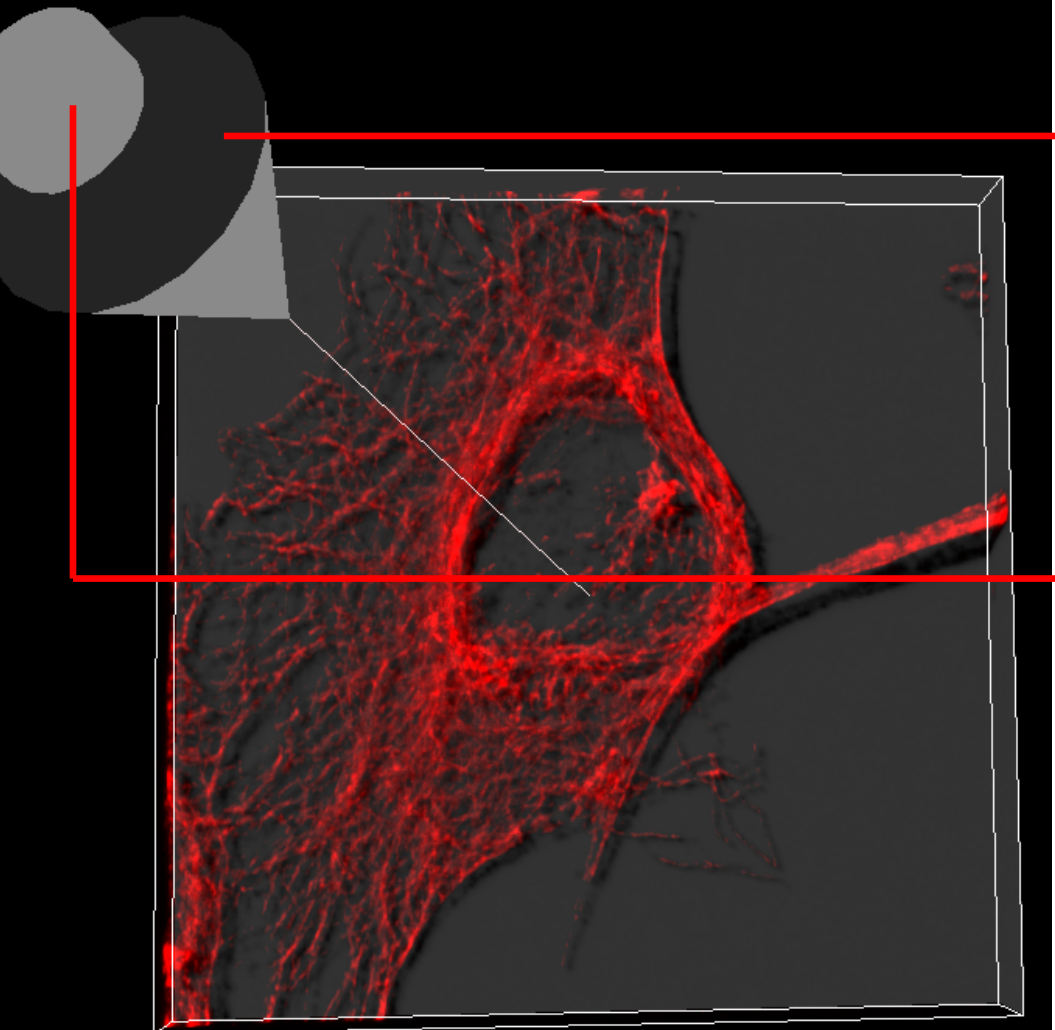

Left click and drag the cone to move the position of the light source

Left click and move the cylinder to adjust the height of the light source (it won't do much in the current view)

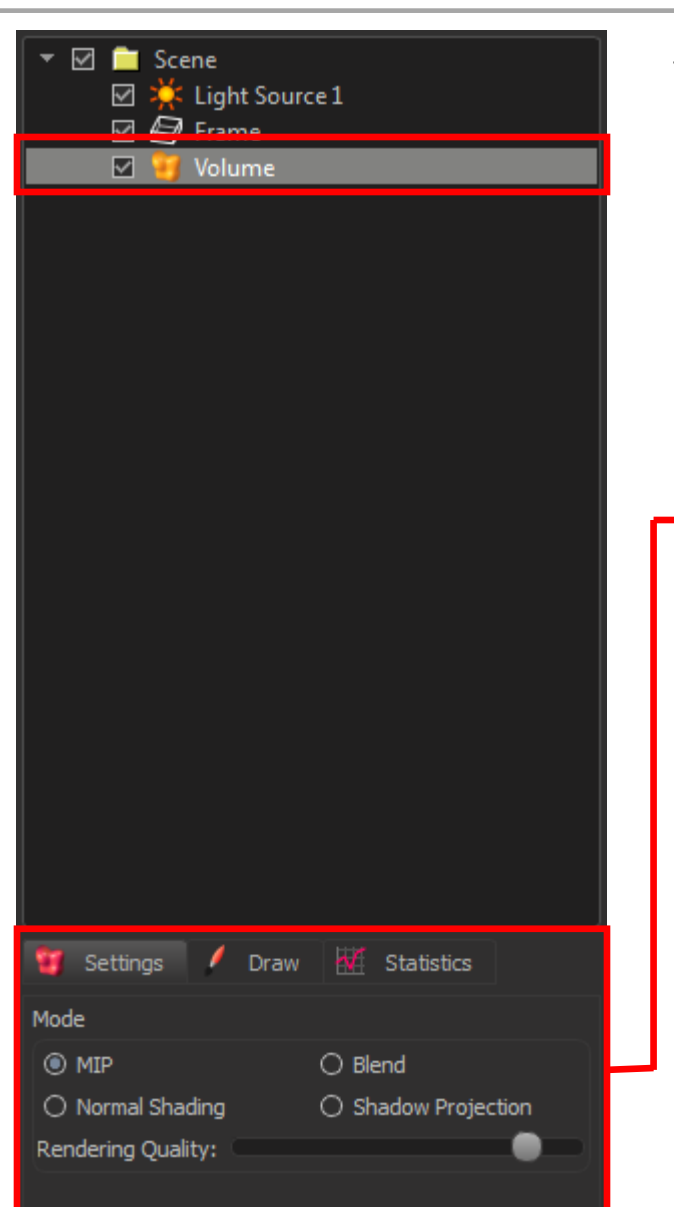

#### **Volume Settings**

Settings tab most relevant Draw and Stats rarely, if ever used

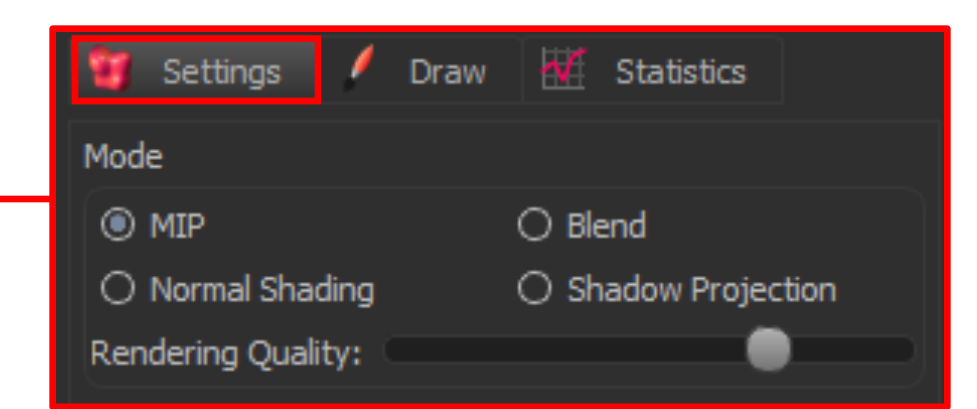

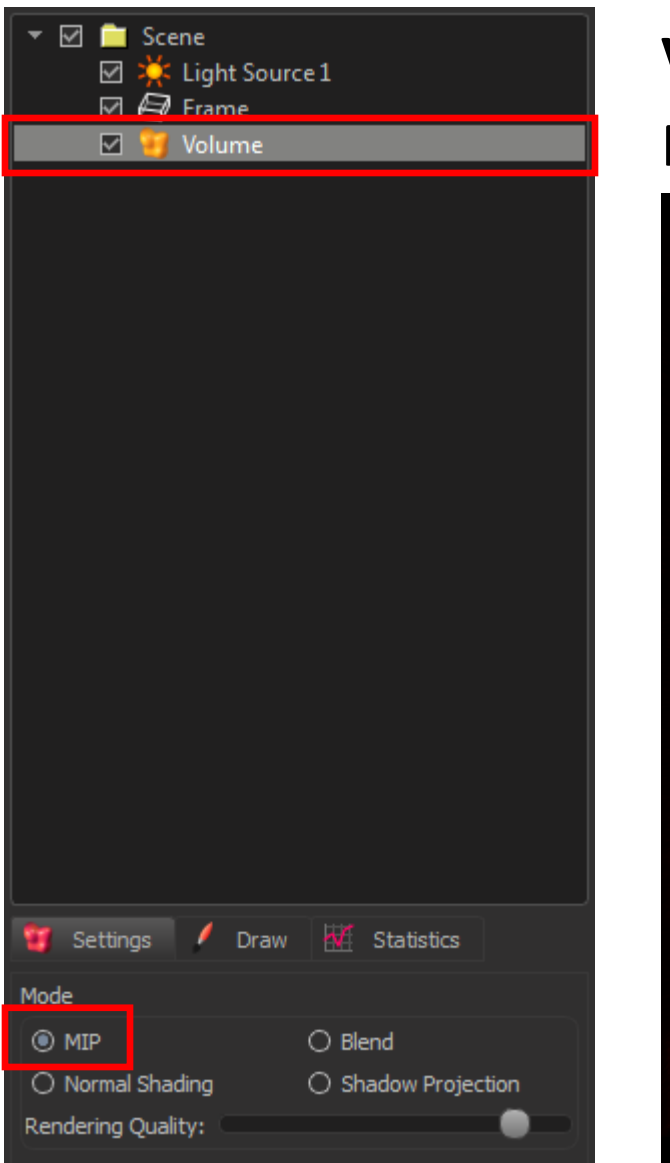

#### Volume Settings

Maximum Intensity Projection (MIP)

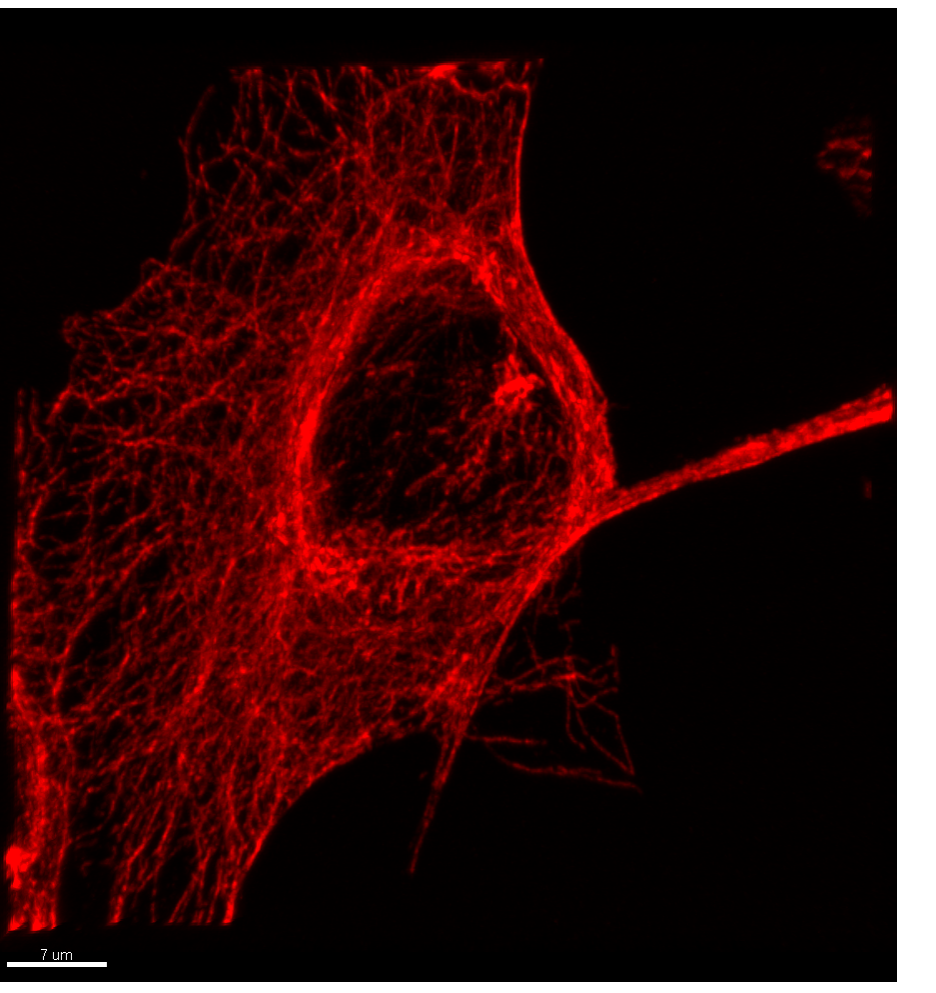

Only the brightest point along the viewing direction is displayed

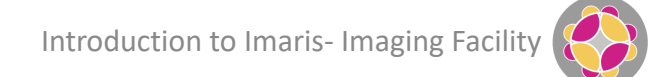

#### **Volume Settings**

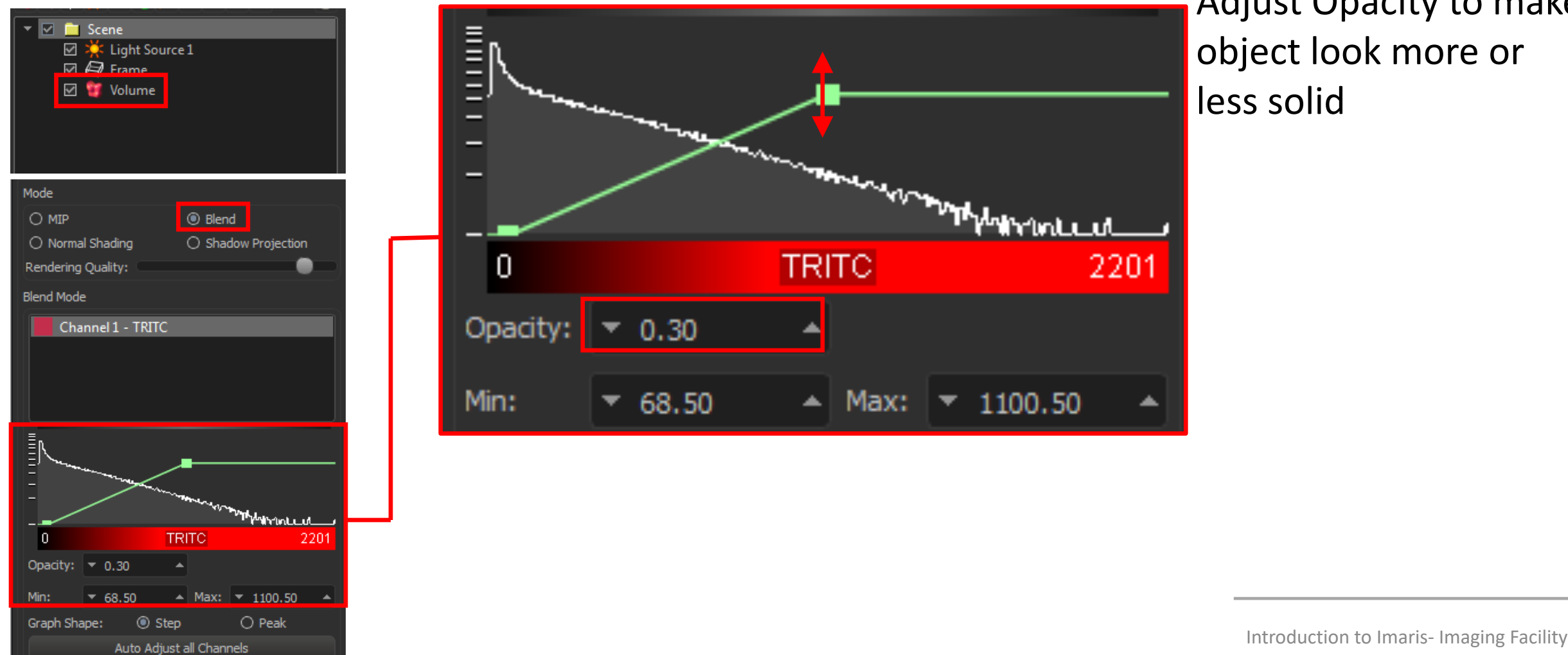

Adjust Opacity to make object look more or less solid

#### **Volume Settings**

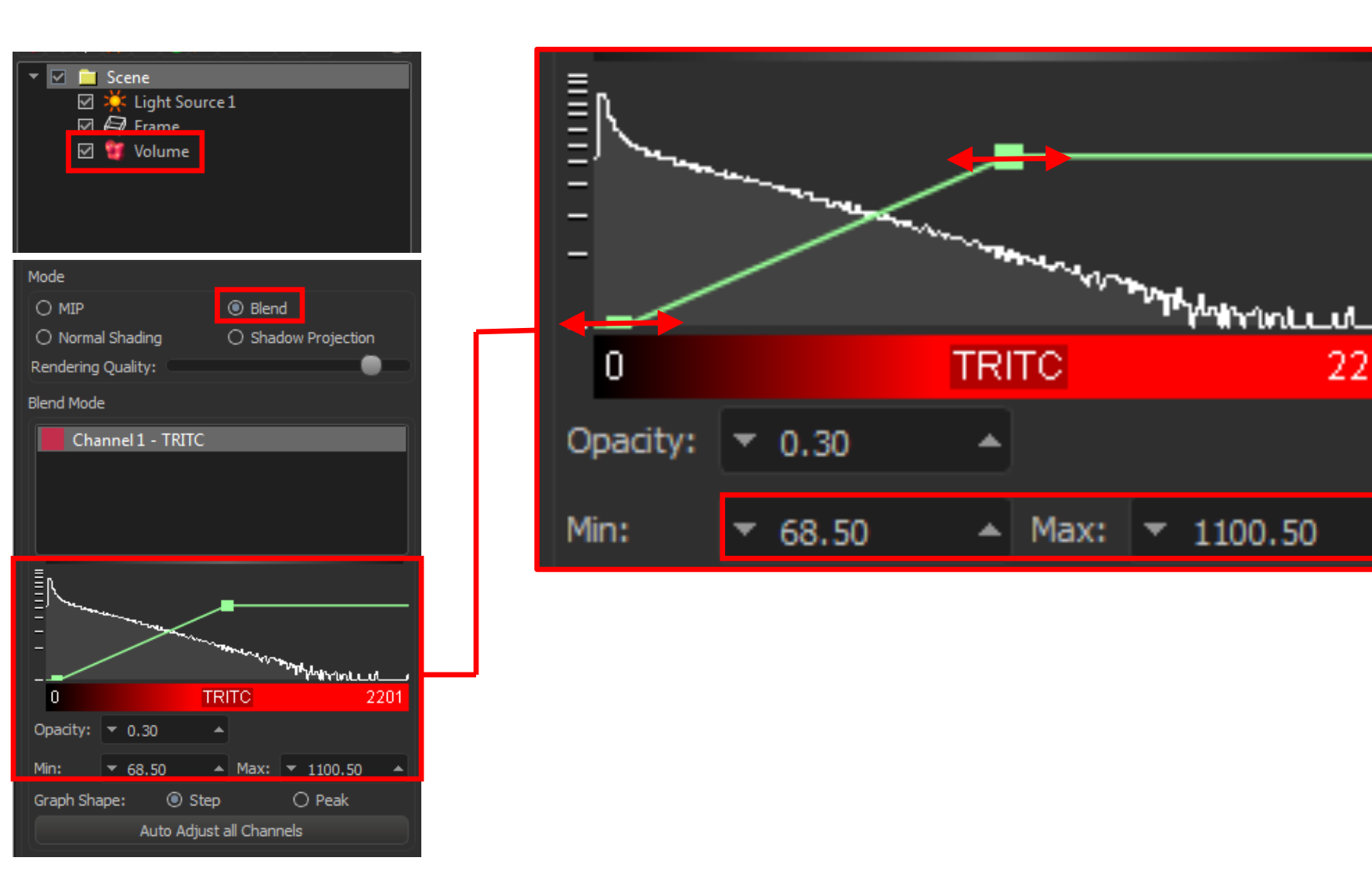

Adjust Opacity to make object look more or less solid

Adjust Min/Max to change working range of grey levels

Introduction to Imaris- Imaging Facility

2201

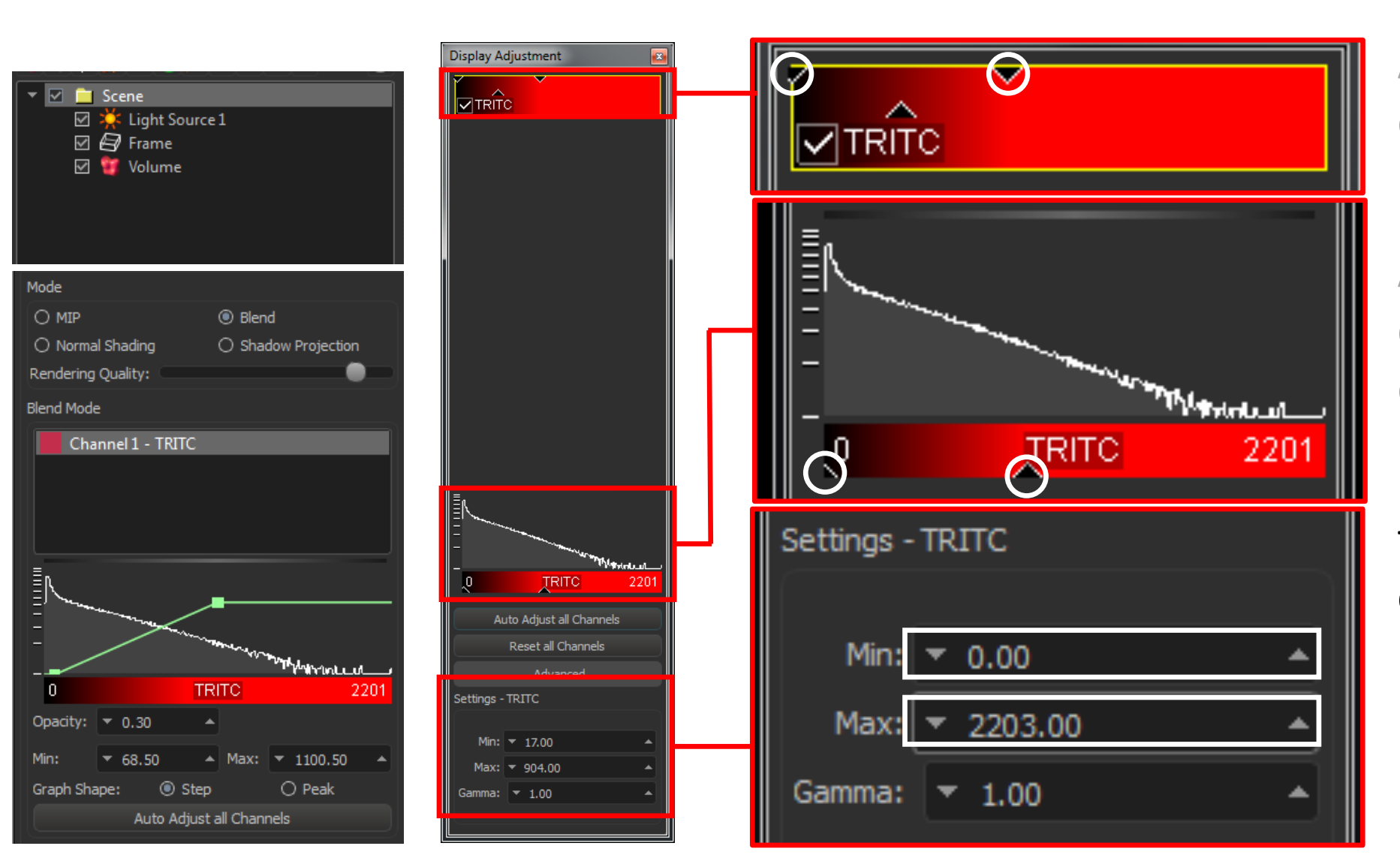

Adjust Opacity to make object look more or less solid

Adjust Min/Max to change working range of grey levels

Use Display Adjustment to change brightness & contrast

Introduction to Imaris- Imaging Facility

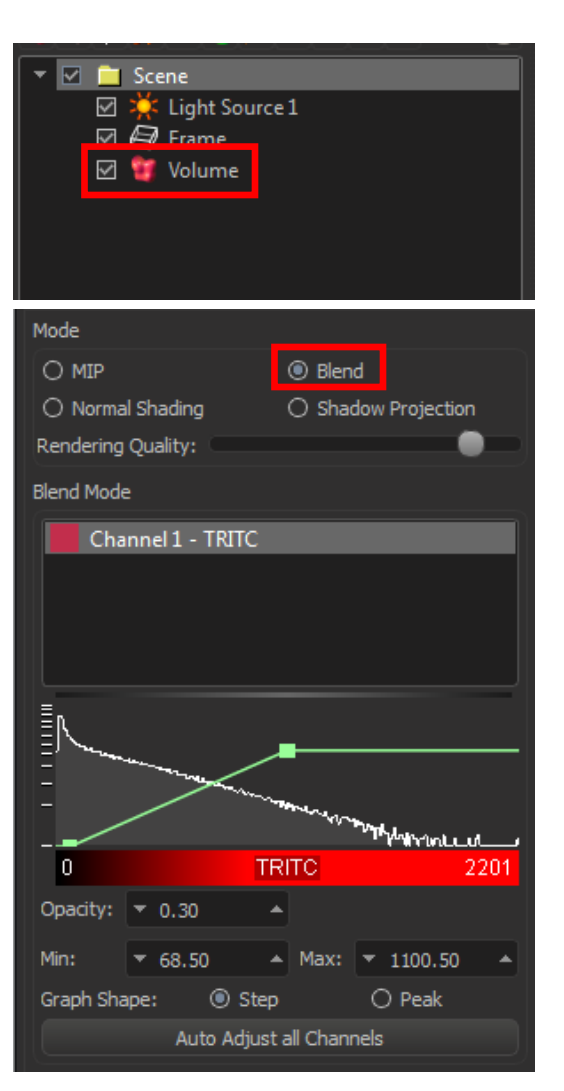

#### **Volume Settings**

#### Blend

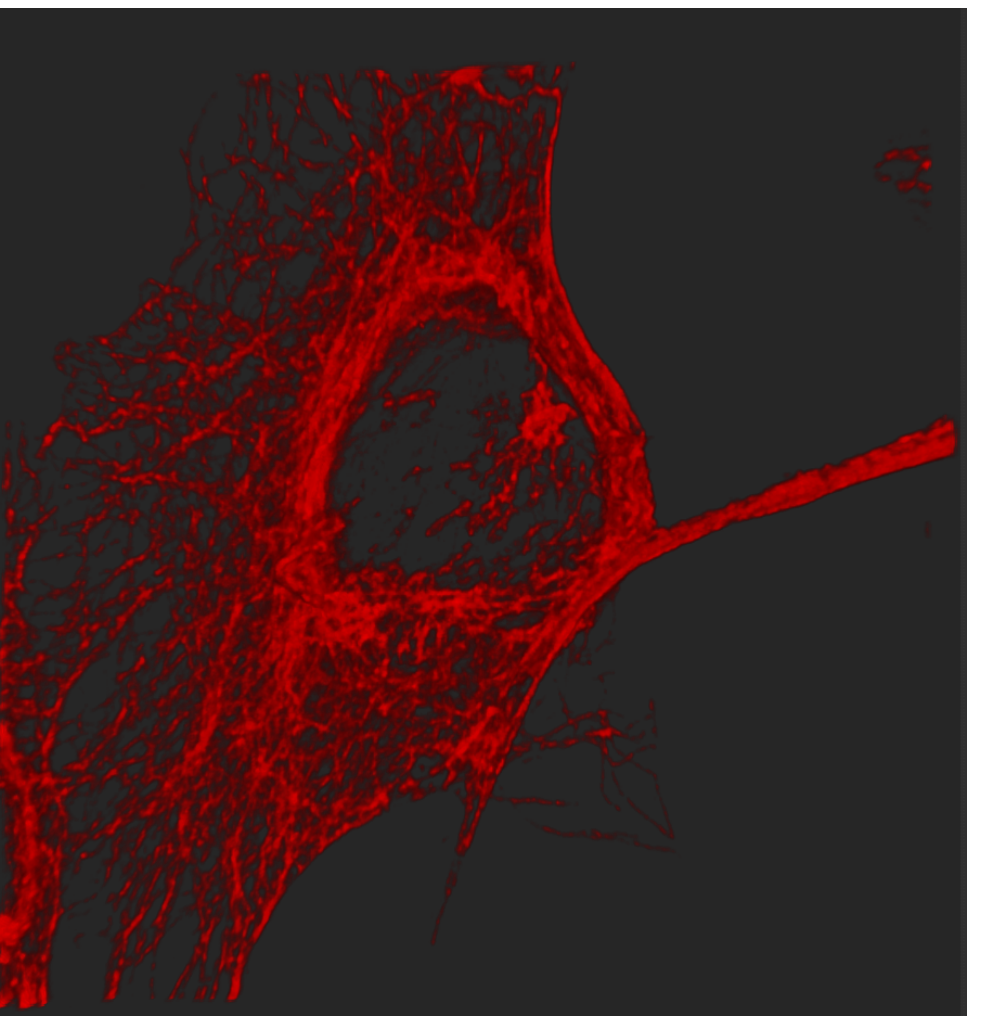

- All values along the viewing direction are used
- Depth effect, edges appear dark
- Data closest to the viewer are visible
- Data further away obscured

Introduction to Imaris- Imaging Facility

#### **Volume Settings**

#### Normal Shading

📋 Scene

Mode

Normal Shading

Rendering Quality:

Blend Mode

0

Opacity:

▼ 0.79

🗹 🔆 Light Source 1

O Blend

O Shadow Projection

""The state

▲ Max: ▼ 548.14

220

TRITC

Auto Adjust all Channels

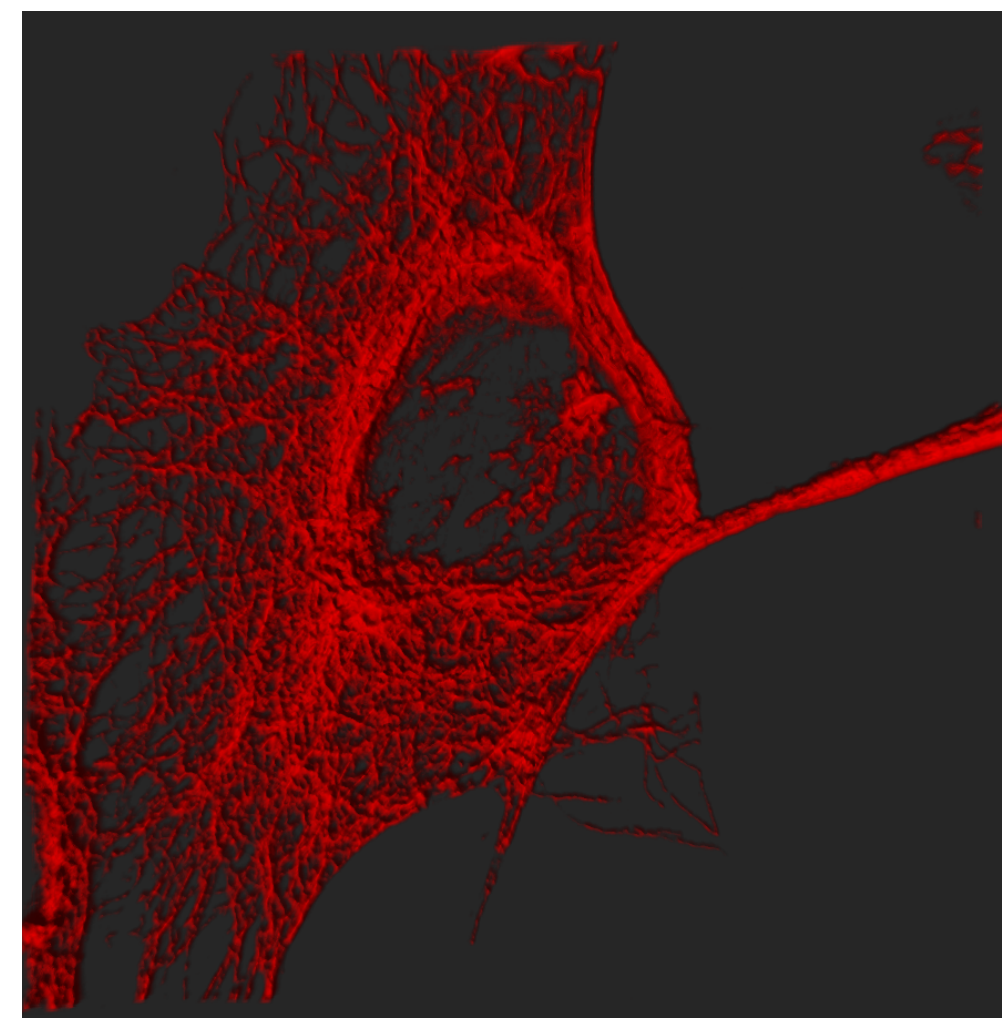

- Uses artificial light source
- Surfaces turned away from light source appear darker
- Depth effect
- Light source active

#### **Volume Settings**

#### **Shadow Projection**

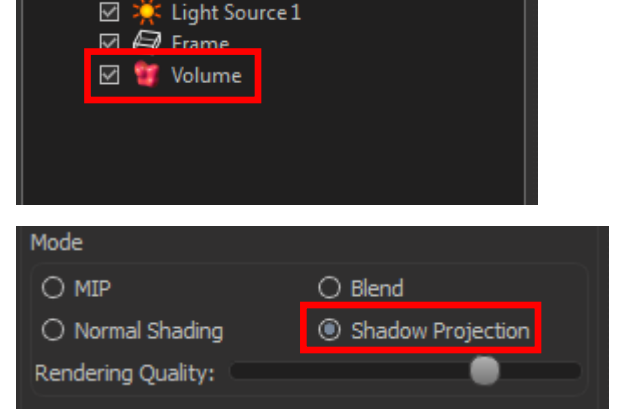

Scene

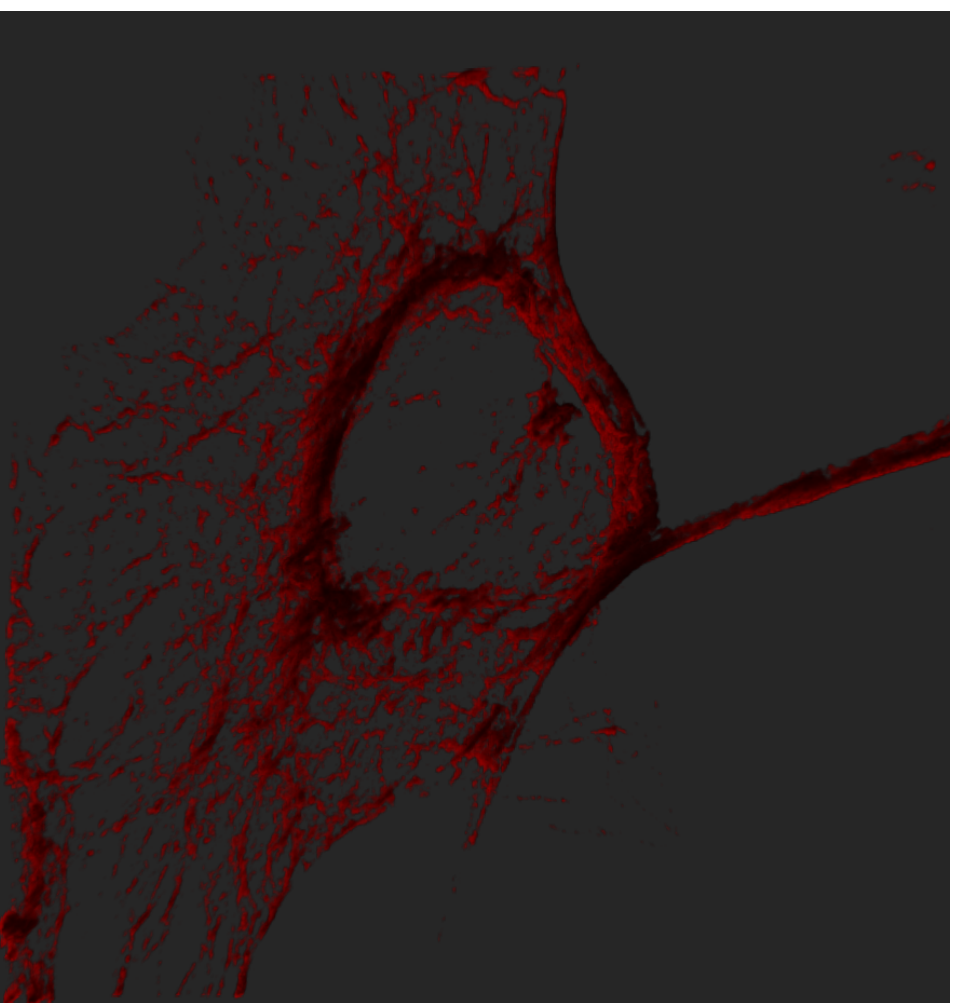

- Uses artificial light source
- An object between the light source and the object projects a shadow onto the object
- Difficult to predict result
- Very slow, therefore not an interactive mode!

Introduction to Imaris- Imaging Facility

#### Session 2 – Taking Snapshots, Making Movies

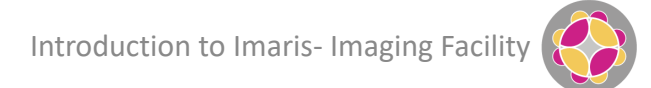

#### **Taking Snapshots**

Simply click on the Snapshot icon, or Ctrl+C

| Arena Surpass Vantage                                                               | Store Store as Export                                                                                                    | Slice JD View                       | Coloc Annotate | Animation Snapshot |
|-------------------------------------------------------------------------------------|----------------------------------------------------------------------------------------------------|-------------------------------------|----------------|--------------------|
| Snapshot<br>Snapshot<br>Snapshot Ctrl+C<br>Fixed Size Ctrl+Shift+C<br>Y Preferences | Save<br>Size:<br>Window<br>Fixed Width<br>DPI: 300.00<br>Save as type: TIFF Image<br>Copy to Clipboard<br>Save to File<br>Transparent Backgroun | ▼ 1000 ▲ Height ▼ 1000<br>(*.tif) ▼ |                |                    |
|                                                                                     | Image Output Directory     O Source Image Directory     O Always Prompt User     O Custom:     Open Output Directory                            | C:\Users\walkers\Desktop            |                | Browse             |

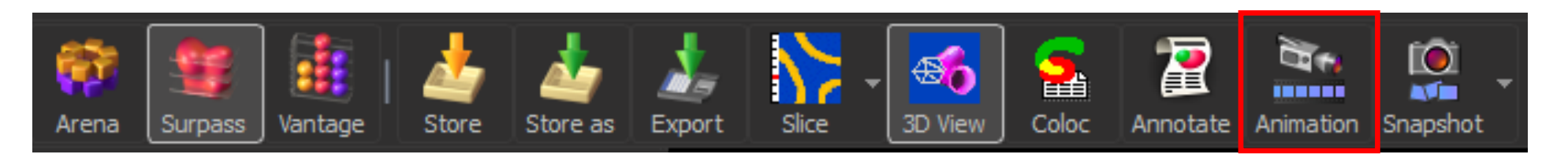

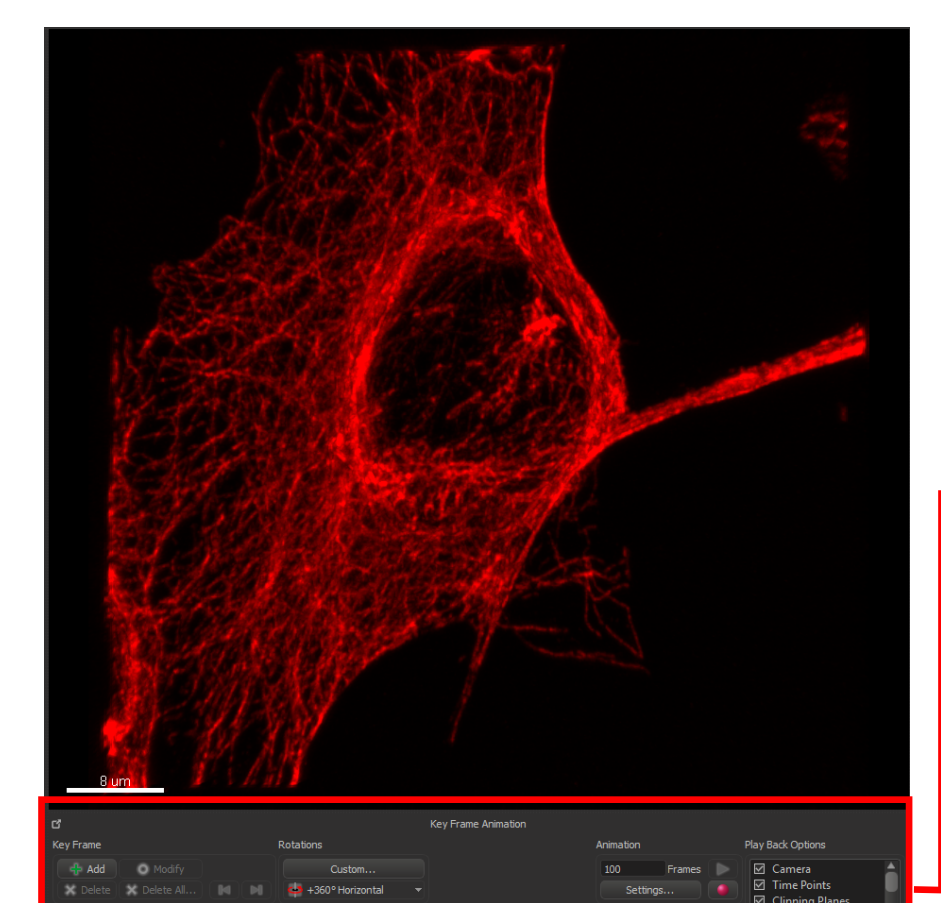

#### Animation pane appears below View Area

| ď                                     | Key Frame Animation          |                     |                                                                                |
|---------------------------------------|------------------------------|---------------------|--------------------------------------------------------------------------------|
| Key Frame                             | Rotations                    | Animation           | Play Back Options                                                              |
| Add O Modify<br>X Delete X Delete All | Custom<br>4 +360° Horizontal | 100 Frames Settings | <ul> <li>✓ Camera</li> <li>✓ Time Points</li> <li>✓ Clipping Planes</li> </ul> |
|                                       |                              |                     | <ul> <li>✓ Orthogonal Slicers</li> <li>✓ Oblique Slicers</li> </ul>            |

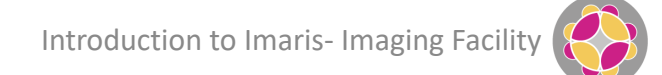

| ്                                     | Key Frame Animation        |                     |                                                                                |
|---------------------------------------|----------------------------|---------------------|--------------------------------------------------------------------------------|
| Key Frame                             | Rotations                  | Animation           | Play Back Options                                                              |
| Add O Modify<br>X Delete X Delete All | Custom<br>4360° Horizontal | 100 Frames Settings | <ul> <li>✓ Camera</li> <li>✓ Time Points</li> <li>✓ Clipping Planes</li> </ul> |
|                                       |                            |                     | <ul> <li>✓ Orthogonal Slicers</li> <li>✓ Oblique Slicers</li> </ul>            |

- Initial settings will create an animation of 100 frames
- Each frame is represented by a dark blue line on the horizontal strip

| ď         |        | <br>      | Key Frame Animation |            |                                                                                          |
|-----------|--------|-----------|---------------------|------------|------------------------------------------------------------------------------------------|
| Key Frame |        | Rotations |                     | Animation  | Play Back Options                                                                        |
| Add       | Modify | Custom    |                     | 100 Frames | <ul> <li>✓ Camera</li> <li>✓ Time Points</li> </ul>                                      |
|           |        |           |                     |            | <ul> <li>Clipping Planes</li> <li>Orthogonal Slicers</li> <li>Oblique Slicers</li> </ul> |

- Initial settings will create an animation of 100 frames
- Each frame is represented by a dark blue line on the horizontal strip
- Animation requires input of Key Frames
- A Key Frame is a view of your data that you want to show in the movie
- Key frames are added by clicking + Add and removed using X Delete, or X Delete All...

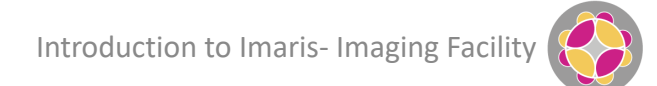

| ៤                         | Key Frame Animation  |              |                                                                     |
|---------------------------|----------------------|--------------|---------------------------------------------------------------------|
| Key Frame                 | Rotations            | Animation    | Play Back Options                                                   |
| 🕂 Add 💿 Modify            | Custom               | 100 Frames 🕨 | Camera                                                              |
| 🗙 Delete 🗶 Delete All 🚺 📕 | 🛶 +360° Horizontal 📼 | Settings 🧶   | <ul> <li>✓ Time Points</li> <li>✓ Clipping Planes</li> </ul>        |
|                           |                      |              | <ul> <li>✓ Orthogonal Slicers</li> <li>✓ Oblique Slicers</li> </ul> |

- Initial settings will create an animation of 100 frames
- Each frame is represented by a dark blue line on the horizontal strip
- Animation requires input of Key Frames
- A Key Frame is a view of your data that you want to show in the movie
- Key frames are added by clicking + Add and removed using X Delete, or X Delete All...
- Key Frames will be shown in light blue on the horizontal strip

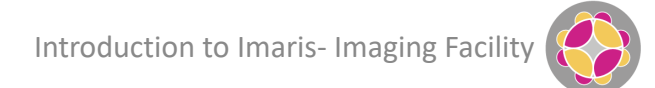

| C          | Key Frame Animation        |                        |                                                                                          |
|------------|----------------------------|------------------------|------------------------------------------------------------------------------------------|
| Key Frame  | Rotations                  | Animation              | Play Back Options                                                                        |
| Add Modify | Custom<br>+360° Horizontal | 100 Frames<br>Settings | <ul> <li>✓ Camera</li> <li>✓ Time Points</li> </ul>                                      |
|            |                            |                        | <ul> <li>Clipping Planes</li> <li>Orthogonal Slicers</li> <li>Oblique Slicers</li> </ul> |

- Initial settings will create an animation of 100 frames
- Each frame is represented by a dark blue line on the horizontal strip
- Animation requires input of Key Frames
- A Key Frame is a view of your data that you want to show in the movie
- Key frames are added by clicking + Add and removed using X Delete, or X Delete All...
- Key Frames will be shown in light blue on the horizontal strip
- The first key frame to be added will also be the last (ensures the movie ends where it starts)
- Imaris will interpolate between Key Frames to create the movie

| 3                           | Key Frame Animation  |              |                                                                     |
|-----------------------------|----------------------|--------------|---------------------------------------------------------------------|
| Key Frame                   | Rotations            | Animation    | Play Back Options                                                   |
| Add O Modify                | Custom               | 100 Frames 🕨 | Camera                                                              |
| Delete     X     Delete All | u +360° Horizontal → | Settings 🧶   | Clipping Planes                                                     |
|                             |                      |              | <ul> <li>✓ Orthogonal Slicers</li> <li>✓ Oblique Slicers</li> </ul> |

- The white line indicates the current position in the movie sequence
- Left-click on the horizontal bar to move the current position

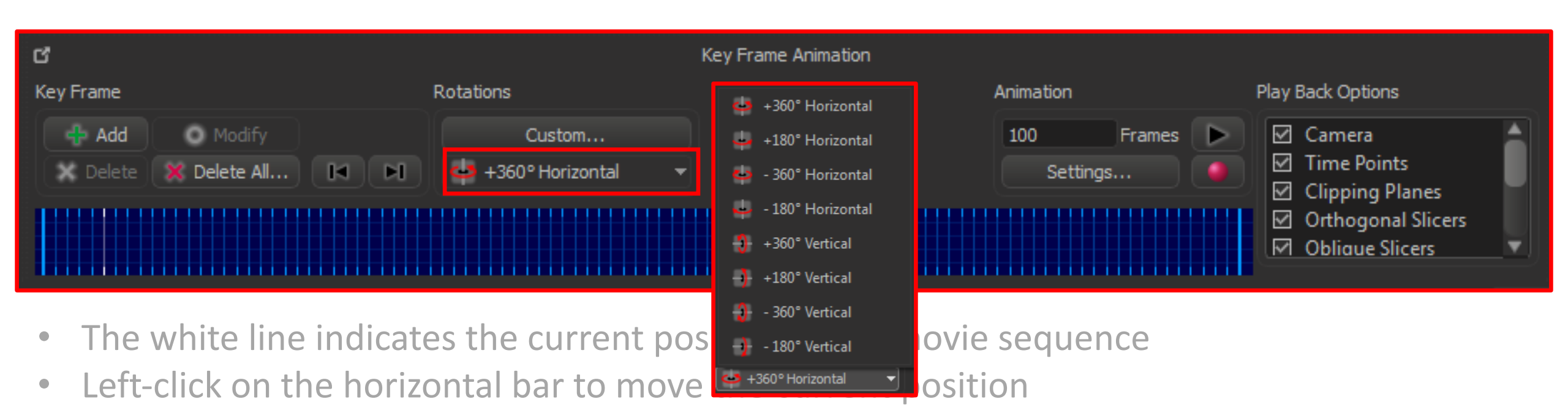

• Use the dropdown menu to create rotations using predefined Key Frames

| ď                         | Key Frame Animation  |            |                                      |
|---------------------------|----------------------|------------|--------------------------------------|
| Key Frame                 | Rotations            | Animation  | Play Back Options                    |
| 🕂 Add 💿 Modify            | Custom               | 100 Frames | ▶ 🗹 Camera                           |
| 🗙 Delete 💥 Delete All 🚺 🖻 | 👙 +360° Horizontal 🔹 | Settings   | Image: Time Points ✓ Clipping Planes |
|                           |                      |            | Orthogonal Slicers                   |

Introduction to Imaris- Imaging Facil

- The white line indicates the current position in the movie sequence
- Left-click on the horizontal bar to move the current position
- Use the dropdown menu to create rotations using predefined Key Frames
- Review your animation using the Play button

| ď                                   | Key Frame Animatio   | n                                                                             |                                                                                  |
|-------------------------------------|----------------------|-------------------------------------------------------------------------------|----------------------------------------------------------------------------------|
| Key Frame                           | Rotations            | Animation                                                                     | Play Back Options                                                                |
| Add Modify<br>X Delete X Delete All | Custom<br>Custom ··· | 100 Frames<br>Settings                                                        | <ul> <li>▶ ☑ Camera</li> <li>☑ Time Points</li> <li>☑ Clipping Planes</li> </ul> |
|                                     |                      | Key Frame Animation <ul> <li>Play One Time</li> <li>Repeat Forever</li> </ul> | <ul> <li>✓ Orthogonal Slicers</li> <li>✓ Oblique Slicers</li> </ul>              |

- The white line indicates the current position in the movie sequence
- Left-click on the horizontal bar to move the current position
- Use the dropdown menu to create rotations using predefined Key Frames
- Review your animation using the Play button
- Record your animation using the Record button (animation speed defined in Settings)
- Different file formats available, be aware of file size vs image quality

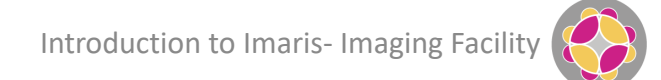

| C                                     | Key Frame Animation |                   |                                                                                |
|---------------------------------------|---------------------|-------------------|--------------------------------------------------------------------------------|
| Key Frame                             | Rotations           | Animation         | Play Back Options                                                              |
| Add O Modify<br>X Delete X Delete All | Custom<br>Custom    | 100FramesSettings | <ul> <li>✓ Camera</li> <li>✓ Time Points</li> <li>✓ Clipping Planes</li> </ul> |
|                                       |                     |                   | Orthogonal Slicers                                                             |

- The white line indicates the current position in the movie sequence
- Left-click on the horizontal bar to move the current position
- Use the dropdown menu to create rotations using predefined Key Frames
- Review your animation using the Play button
- Record your animation using the Record button (animation speed defined in Settings)
- Different file formats available, be aware of file size vs image quality
- Play Back Options determine what parameters are modified during Key Frame interpolation

#### Group Exercise 3

Make a nice movie!

Tips:

- Increasing the number of frames will make a smoother animation
- Don't go crazy zooming in and out, rotating too fast etc.
- Use 'Modify' to adjust your Key Frames

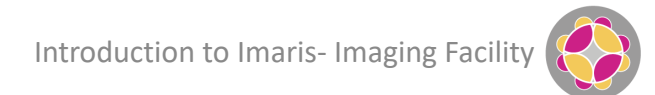